## Instructions: Sending Push Notifications via uBack

The power of uBack is not only in simplifying the donation process but in allowing you to send push notifications to those that donate to or "favorite" your organization through uBack.

The following instructions work in tandem with the Push Notification Editorial Calendar (need to link) to help you understand how to set-up and send out a push notification to those who have donated to your organization.

## Step I:

Login to your Nonprofit's Admin Portal via https://www.ubackforgood.com.

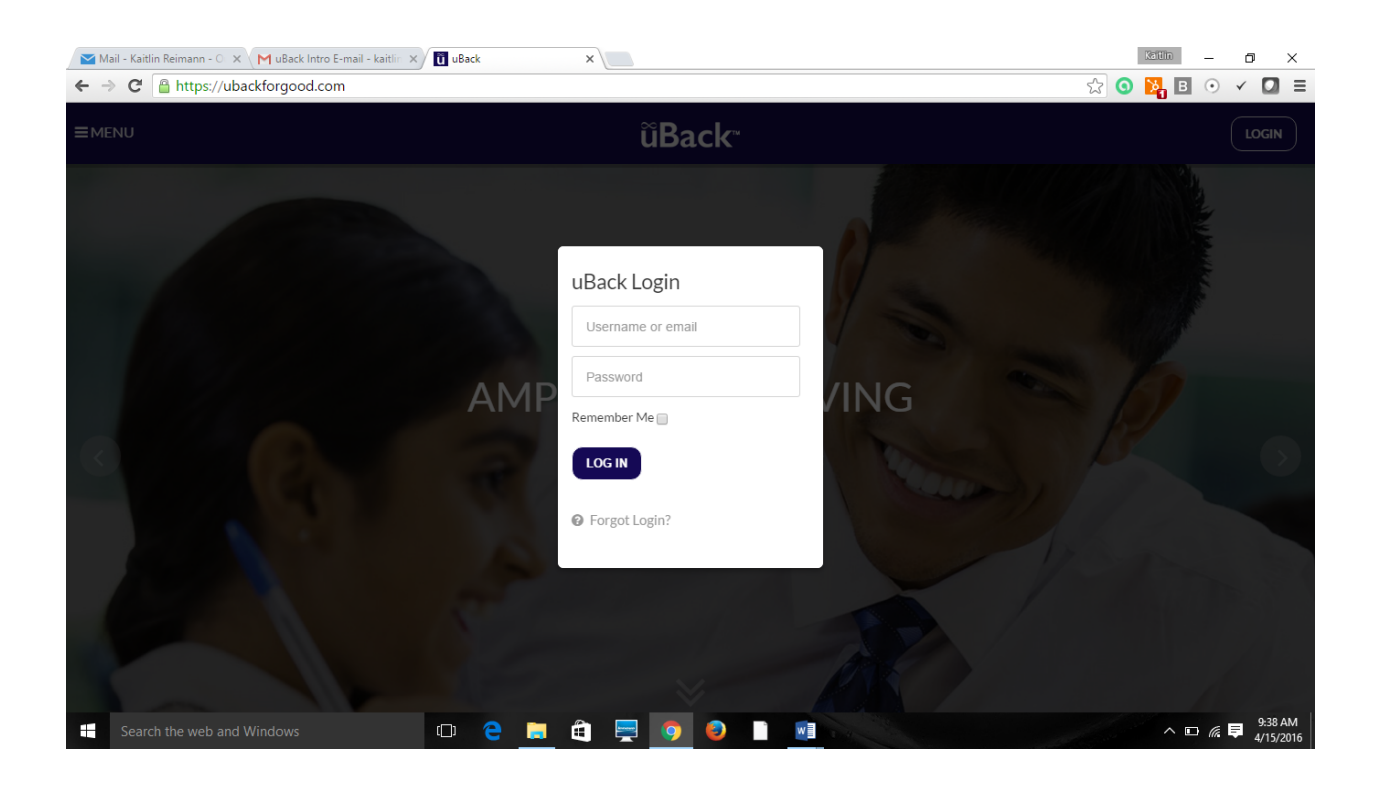

## <u>Step 2</u>:

From the home-page of your Nonprofit Admin Portal select the "Push Notifications" tab title.

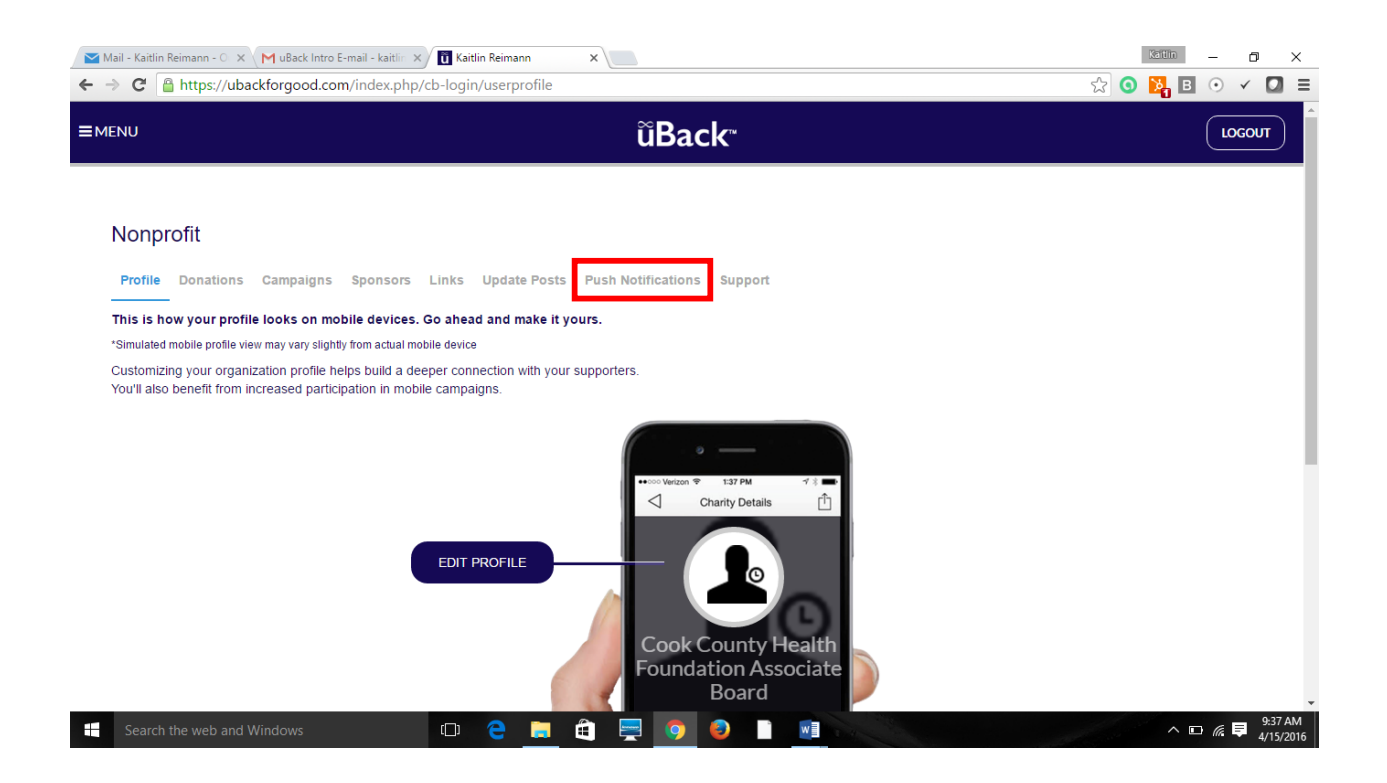

## **Step 3**:

Populate the provided form with your:

- Message
- Send Date
- Send Time

If you would like there to be a link out to a video from the push notification, please provide that URL.

We recommend syncing up your push notifications with the information shared on your Update Posts page. See the Push Notification Editorial Calendar for sample push notification ideas.

Finally, click "Create" to submit your push notification for distribution.

| 🞽 Mail - Kaitlin Reimann - O 🗙 | MuBack Intro E-mail - kaitlin 🗙 🚺 | Kaitlin Reimann X | <                         |    | Kaitlin | - 0          | ×           |
|--------------------------------|-----------------------------------|-------------------|---------------------------|----|---------|--------------|-------------|
| ← → C 🔒 https://uba            | ackforgood.com/index.php/cb-lo    | gin/userprofile   |                           |    | 🛣 🧿 🎇 B | • 🗸 🖸        | ≡           |
|                                |                                   |                   | ũBack⁼                    |    |         | LOGOUT       |             |
| Nonprofit<br>Profile Donations | Campaigns Sponsors Lini           | ks Update Posts P | ush Notifications Support |    |         |              |             |
| New Message                    |                                   |                   |                           | 4  |         | Þ            |             |
| Video (Optional):              | Ex: www.youtube.com/charity_vic   | leo               |                           |    |         |              |             |
| Send Date:                     | mm/dd/yyyy                        | Send Time:        | :                         |    |         |              |             |
| Message:                       |                                   |                   |                           |    |         |              |             |
| Ex: Check out this new         | v video of                        |                   |                           |    |         |              |             |
| CANCEL                         |                                   |                   | CREA                      | TE |         |              | Ţ           |
| Search the web and V           | Windows                           | ) 🤤 📑 🛍           | 📃 🧿 😜 🗋                   |    | ~ •     | 9:38<br>4/15 | AM<br>/2016 |

Once submitted the uBack team will receive a notification and set-up for delivery your push notification at the desired time and date.

For any questions about uBack's push notification functionality e-mail: <a href="mailto:support@ubackforgood.com">support@ubackforgood.com</a>.